# NAVIGATING THINK CENTRAL

### STEP 1: Click on "My Library"

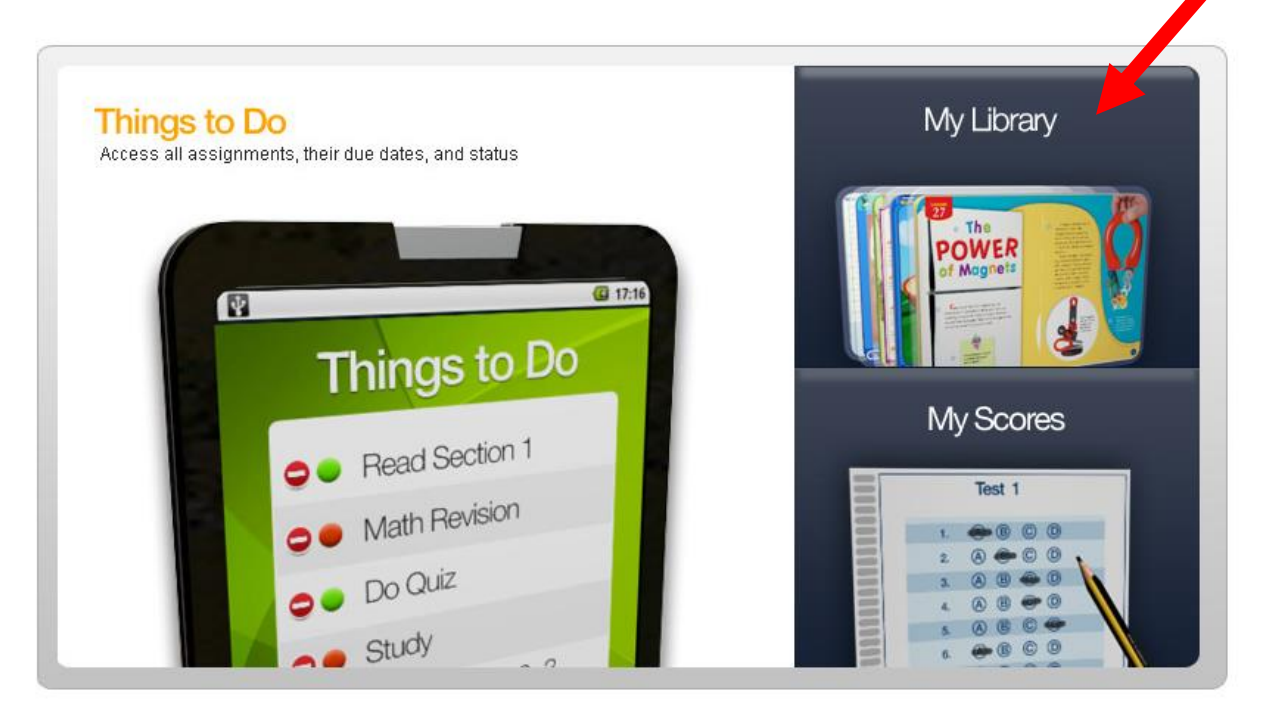

## STEP 2: Click "Journey's Student Book G6 2014"

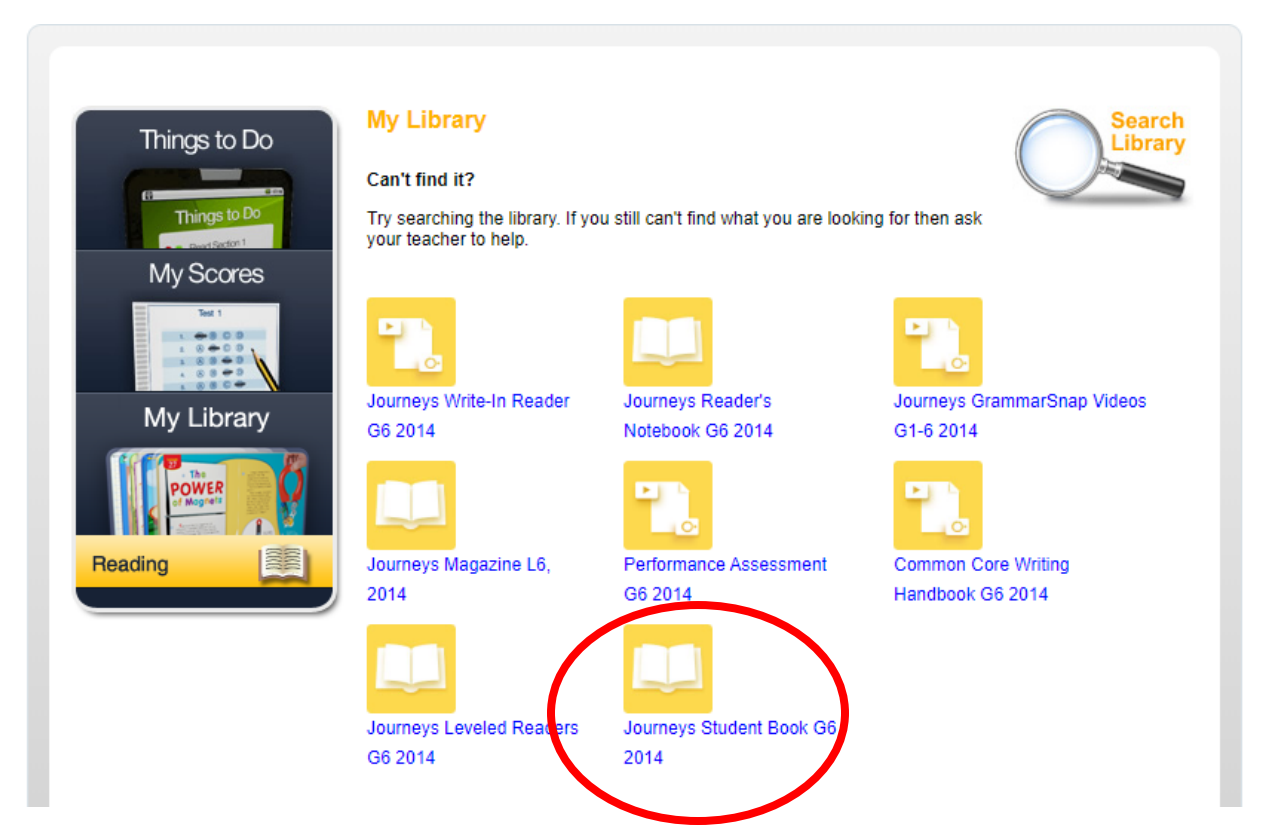

#### STEP 3: Once in the book, click the Search button and type in "Number the Stars."

#### Lesson 8 254 = NUMBER THE STARS X Result(s): 10 of 18 Page 691 + Compare Descriptions Think about the book Ellen who had beautiful handwriting lettered the Resources review you just read of "Number the Stars." signs. I typed a report to go along with the display. As we all finished up the project together, I realized I'd discovered an important scientific <mark>principle.</mark> It had nothing to do with Then compare the book review to the story "Number the Stars." How does the author of mold, but everything to do with chemistry. Some elements the book review describe the events in the combined quickly. Others combined slowly. And some story? In what ways are these descriptions didn't combine at all unless you mixed them together under different from the story? Write your answers. high heat and intense pressure. We got an A Ms. Adler complimented us on our Use evidence from both texts to support your Ø planning. "I'm impressed," she wrote, "that you worked ideas. so nicely as a group and immediately got started on a wellplanned and complex project. Your use of familiar food items Notes was especially clever." Page 672 (1) That afternoon, as I was leaving school, I found Ellen, Discussions during a week-long vacation to Benji, and George waiting for me. EIE Bermuda with a Danish friend inspired Lowry "Want to hang out?" Ellen asked to write Number the Stars, and as Lowry "Do you?" I asked back Page View All three of them nodded. I thought about those talked with her friend about her childhood, reluctant elements again—the ones that didn't want to she began to visualize what it was like for her combine. When you finally got them together, they usually traveling companion during World War II. To formed incredibly strong bonds. continue her investigation for **the** story that "Seems a shame not to take advantage of all our work cleaning your room," Ellen said. became Number the Stars, Lowry eventually Searc "Good point." I didn't have the heart to tell them that journeyed overseas to Denmark where she communicated with other people who ... experienced the war firsthand; she also visited the Holocaust Museum, which is More dedicated to the role Denmark played in the war. Another of Lowry's well-liked books, Autumn Street, takes place in the same time period as Number the Stars. but the events

#### Step 4: Read the passage as assigned.

#### STEP 5: Click "Things to Do"

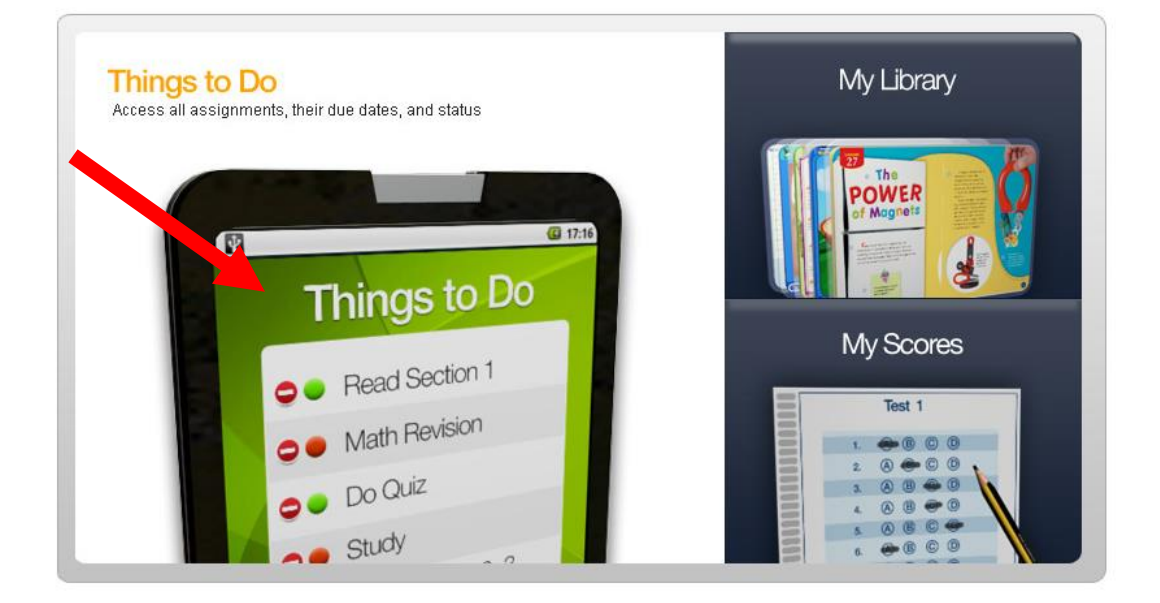

STEP 6: Follow the assignment calendar in order and complete the assignments on a separate sheet of paper or print the page and complete on the page. Each assignment is hyperlinked to a document that will open in a new window as seen below.

| s to Do                                                                                                 | Things to Do                                                                                                    |                                                                                          |                                                        |                    |         |
|----------------------------------------------------------------------------------------------------|----------------------------------------------------------------------------------------------------|------------------------------------------------------------------------------------------|--------------------------------------------------------|--------------------|---------|
|                                                                                                    | Click the "Done" button to let your t                                                                                                    | eacher know yo                                                                           | u've completed y                                       | our assignment.    |         |
| ings to Do                                                                                              | Today in neesday, www.sh 31, 2020                                                                                                    |                                                                                          |                                                        | Show: All A        | ssignme |
| Scores                                                                                                  | Assignment                                                                                                    | Teacher                                                                                  | Subject                                                | Due Date           |         |
|                                                                                                    | "Different Approaches to Persuas<br>n" p. 324                                                                                                    | Goldberg                                                                                 | Reading                                                | Apr. 04, 2020      | Don     |
| ∟ibrary                                                                                                 | Comprehension and vocabulary te ts                                                                                                    | Goldberg                                                                                 | Reading                                                | Apr. 04, 2020      |         |
| WER DO                                                                                                  | vocabulary and selection "Number<br>he Stars"                                                                                                    | Goldberg                                                                                 | Reading                                                | Apr. 04, 2020      | Don     |
|                                                                                                    | Design and Write a Postcard"                                                                                                    | Goldberg                                                                                 | Reading                                                | Apr. 06, 2020      | Don     |
|                                                                                                    |                                                                                                    |                                                                                          |                                                        |                    |         |
|                                                                                                    |                                                                                                    |                                                                                          |                                                        | Lesson 23          |         |
| Name                                                                                                    |                                                                                                    | Date ,                                                                                   | A2                                                     | ADER'S NOTEBOOK    | -       |
| Rea                                                                                                    | der's Guide                                                                                                    |                                                                                          | 1                                                      | ndependent Reading |         |
|                                                                                                    |                                                                                                    |                                                                                          |                                                        |                    |         |
| Numb                                                                                                    | er the Stars                                                                                                    |                                                                                          |                                                        |                    | _       |
| <b>Numb</b><br>Design                                                                                   | <b>er the Stars</b><br>and Write a Postca                                                                                                    | rd                                                                                       |                                                        |                    | _       |
| Numb<br>Design<br>In this pass<br>her uncle v<br>Use evider<br>to key ever                              | er the Stars<br>and Write a Postcal<br>sage, Annemarie travels to Den<br>who is helping Jewish people es<br>ice from the text to explain how<br>its.                                                                                                    | rd<br>mark to stay v<br>scape to safet<br>v Annemarie r                                  | with<br>ty.<br>esponds                                 |                    |         |
| Numb<br>Design<br>In this pass<br>her uncle v<br>Use evider<br>to key ever<br>Reread pag<br>when they p | er the Stars<br>and Write a Postcar<br>sage, Annemarie travels to Den<br>who is helping Jewish people es<br>icce from the text to explain how<br>its.<br>e 674. How does Annemarie respo<br>ick through the lunch basket?                                                           | rd<br>mark to stay i<br>cape to safer<br>Annemarie r<br>nd to the Germ                   | with<br>ty.<br>esponds<br>nan soldiers                 |                    |         |
| Numb<br>Design<br>In this pass<br>her uncle v<br>Use evider<br>to key ever<br>Reread pag<br>when they p | er the Stars<br>and Write a Postcal<br>sage, Annemarie travels to Den<br>who is helping Jewish people es<br>lice from the text to explain how<br>nts.<br>e 674. How does Annemarie respo<br>ick through the lunch basket?                                                           | rd<br>mark to stay to<br>scape to safet<br>Annemarie n<br>nd to the Germ                 | with<br>ty.<br>esponds<br>nan soldiers                 |                    |         |
| Numb<br>Design<br>In this pass<br>her uncle v<br>Use evider<br>to key ever<br>Reread pag<br>when they p | er the Stars<br>and Write a Postcal<br>sage, Annemarie travels to Den<br>who is helping Jewish people es<br>icce from the text to explain how<br>its.<br>e 674. How does Annemarie respo<br>ick through the lunch basket?<br>e 675. How does Annemarie respo<br>iscover the packet? | rd<br>mark to stay i<br>cape to safer<br>Annemarie r<br>nd to the Germ<br>nd to the Germ | with<br>ty.<br>esponds<br>nan soldiers<br>nan soldiers |                    |         |
| Numb                                                                                                    | er the Stars<br>and Write a Postcal<br>sage, Annemarie travels to Den<br>who is helping Jewish people es<br>loce from the text to explain how<br>its.<br>e 674. How does Annemarie respo<br>ick through the lunch basket?<br>e 675. How does Annemarie respo<br>iscover the packet? | rd<br>mark to stay i<br>cape to safer<br>Annemarie r<br>nd to the Germ                   | with<br>ty.<br>esponds<br>nan soldiers                 |                    | _       |

**STEP 7: Click "Done" once you have completed the assignments.**